# カードライトアダプタ CWA-100 取扱説明書

### 安全にお使いいただくために

お客様やほかの人々に危害や財産への損害を未然に防ぎ、本装置を安全にお使いいただくために守っていただきたい事項を掲載しました。

▲ 警告 この表示を無視して誤った取り扱いをすると、人が死亡または重傷を負う可能性が想定される内容を示しています。

- 液体や異物が内部に入ったらパソコンとの接続を切り離してください。ショートや火災の原因になります。
- 分解・改造・修理をしないでください。
- ・煙が出たり、異常な臭い音がしたらご使用を中止し、販売店または当社修理センターへご連絡ください。

▲ **注意** この表示を無視して誤った取り扱いをすると、人が損傷を負う可能性が想定される内容および物理的損害の発生が想定される内容を示しています。

- ・静電気による損傷を防ぐため、本製品にふれる前に身近な金属に手を触れて、静電気を取り除いてください。
- ・データの書き込み・読み込み中に振動や衝撃を与えたり、カードを取り出したりコネクタを抜かないでください。カードが破損することがあります。
- 高温多湿の場所、温度差の激しい場所、ちりやほこりの多い場所、振動や衝撃の加わる場所、スピーカなどの磁気を帯びたものの近く、電子レンジ・テレビ・ラジオなど電磁波を発生する機器の近くで保存・使用しないでください。

### ■ 接続できるパソコン ■

- CPU: OS が推奨する環境以上
- OS: Windows 10/8.1 日本語版
- ・ハードディスク:25MB以上の空き容量
- ・メモリ:OSが推奨する環境以上
- ・ディスプレイ:解像度1024 X 768 ドット以上
- ・USB インターフェースがあること
- ・CD-ROM ドライブがあること (インストール用)
- ●商品名は各社の商標または登録商標です。

#### ■ セットの内容 ■

次のものが入っています。ご確認ください。

- ・CWA-100本体 ※ ・CD-ROM
- ・USB ケーブル (1m) ・ 取扱説明書

※本書では、以下「本装置」または「CWA-100」と記します。

添付のソフトはフリーウェアで 著作権は株式会社タカコムが保有しています。

- お使いになるときの注意 ■
- ●パソコン1台に本製品1台が接続可能です。2台 以上接続することはできません。
- 添付のソフト(以下、「本ソフト」と記します)の インストールやアンインストールは、管理者権限 を持ったユーザー(たとえば Administrator)でサイ ンインして実施してください。
- インストールするフォルダは、必ずフルコントロール(読み書き、削除等)ができるフォルダにしてください。
- インストールをするときは、ほかのソフトをすべて終了してから行ってください。
- 本ソフトが稼働中は「ユーザーの切り替え」は使わないでください。データが破損することがあります。
- 本ソフトが稼働中は、OSをスリープ状態や休止 モードにしないでください。データが破損することがあります。
- ●パソコンの機種によっては、本装置や本ソフトが 正常に機能しないことがあります。
- メッセージ(WAVファイル)とスケジュールファ イルの保存先は、「Cドライブ」直下やシステムフォ ルダを指定しないでください。

### ■ 全体の流れ ■

● 準備

・本ソフトをパソコンにインストールします。このときは、まだ本装置をパソコンには接続しません。

#### ● 接続

・本装置をパソコンに接続します。

- ●タイマーの作成
  - ・本ソフトを起動しタイマーの内容を作成します。
  - ・フラッシュメモリーカードに書き込みます。
  - ・必要であれば、パソコンにバックアップ保存を します。

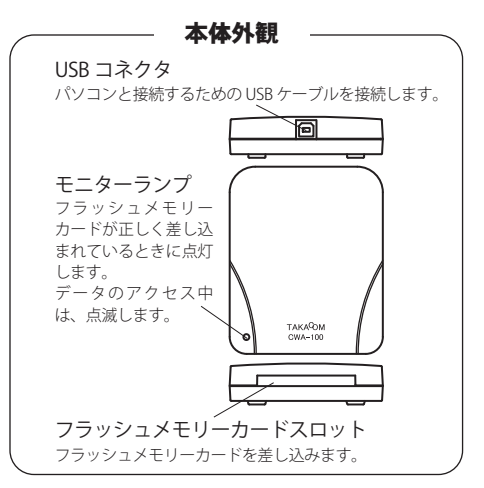

## ■ ソフトのインストール ■

- CWA-100 を**接続しない**状態でインストールします。 (Windows 10 の操作例)
- 1 ほかのソフトをすべて終了します。
- 2 添付の CD-ROM をパソコンの CD-ROM ドライブ
  - にセットします。
  - ・【自動再生】画面が表示されます。
- 3「setup.exe の実行」をクリックします。
- 【ユーザーアカウント制御】画面が表示されます。
  4 [はい]ボタンをクリックします。
- 5 インストールプログラムが起動されます。

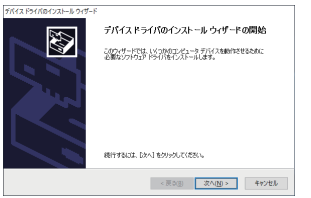

- 画面の指示に従って、デバイスドライバをインス トールしてください。
- デバイスドライバのインストール完了後、【デバイスドライバのインストールウィザードの完了】画面が表示されます。

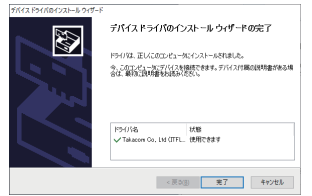

- 6[完了]ボタンをクリックします。
  - 【AT-D395データ入力ソフト セットアップへようこそ】画面が表示されます。

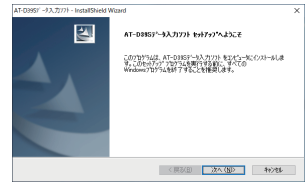

画面の指示に従ってインストールしてください。 7 インストール完了後、本ソフトのインストールを 完了します。

| At 0.087 - 43, 2777 - Ieos 393464 V | ለአመታ<br><b>ከመስከትዙ የ Kurd ወጀፓ</b><br>ትያያረግቢ ፓድ-ታላል 85-0087-ት/አንጋን፣ ፅብሪታ-ቴቶጀፓሁ<br>የ እር |
|-------------------------------------|--------------------------------------------------------------------------------------|
|                                     | ( 戻び自) 売了 わかわ                                                                        |

- 8 パソコンを再起動します。
- インストール中に以下のメッセージが表示された ときは、[インストール]ボタンをクリックしてく ださい。

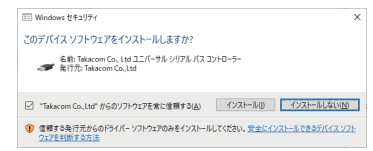

インストールプログラムが自動的に起動しないと
 きは

(Windows 10 の操作例)

- 1 デスクトップ画面において、スタートボタンを右 クリックして表示されるメニュー画面から「ファ イル名を指定して実行」をクリックします。 \* ご利用の OS により、操作が多少変わります。
- 2「名前」欄に、キーボードから「E:¥setup.exe」 と入力して [OK] ボタンをクリックします。
  - ・インストールプログラムが起動します。

※「E:」は CD-ROM のドライブ名です。

### ■本装置とパソコンの接続 ■

- 1 本装置と、お手持ちの Windows パソコンを、添 付の USB ケーブルで接続します。
  - ※パソコンの USB コネクタの位置はパソコンによって異なり ます。パソコンの取扱説明書をご覧ください。

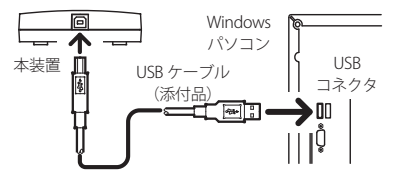

- ソフトの起動方法 ■
- デスクトップ画面において、スタートボタンを右 クリックして表示されるメニュー画面から、「検 索」をクリックします。
- ・キーワード入力欄が表示されます。
- 2 キーワード入力欄に「AT-D39S」を入力して検索 された「AT-D39S データ入力ソフト」をクリックします。

### ■ ソフトの操作方法 ■

ソフトを起動し、[操作説明]ボタンをクリックし てください。操作方法の PDF ファイルが保存されて いるフォルダが表示されます。

また、各操作画面でメニューバーの「ヘルプ」をク リックしても、操作方法の PDF ファイルが保存され ているフォルダが表示されます。

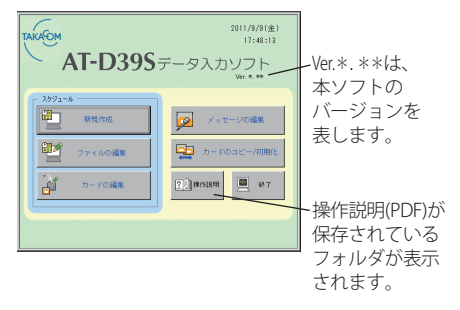

### ■ アンインストールの方法 ■

本装置の使用を中止するときは、以下の2種類のソ フトを、1つずつ次の手順でアンインストール(削 除)します。

- ・「AT-D39S データ入力ソフト」
- ・「Windows ドライバパッケージ Takacom co., Ltd(ITFLIB) USB」

(Windows 10 の操作例)

- 1 デスクトップ画面において、タスクバーの「スター ト」→「Windows システムツール」→「コントロー ルパネル」の順にクリックします。
- 2「プログラムのアンインストール」または「プログ ラムと機能」を開きます。
- 3 上記のソフトを選んでアンインストールします。 ※ ご利用の OS により、操作が多少変わります。

### ■ 主な仕様 ■

- ・使用可能カード ----- DFC-30M, 16M, 2M
- ・USBインターフェース----- USB 2.0
- ・消費電流------動作時:500mA以下 待機時:2.5mA以下
- ・寸法 (mm)------ 90(W) X 110(D) X 24(H)
- ・質量 (g)-----約 110

|    | 型名 / 保証期間     |      | カードライトアダプタ CWA-100 / お買い上げから 1 年間 |  |   |   |  |  |  |
|----|---------------|------|-----------------------------------|--|---|---|--|--|--|
| 1木 | お買い上げ日        |      | 年                                 |  | 月 | 日 |  |  |  |
| 証  | -<br>お客様<br>- | お名前  |                                   |  |   |   |  |  |  |
|    |               | ご住所  | Ŧ                                 |  |   |   |  |  |  |
|    |               | 電話番号 |                                   |  |   |   |  |  |  |
| 書  | -<br>販売店 -    | お名前  |                                   |  |   |   |  |  |  |
|    |               | ご住所  | Ŧ                                 |  |   |   |  |  |  |
|    |               | 電話番号 |                                   |  |   |   |  |  |  |

1 保証書記載の保証期間内に、取扱説明書などに従った正常なご使用状態で故障した場合には、お買い上げ店または当社修理センターが 無償修理いたします。無償修理を受ける場合には、お買い上げ店または当社修理センターに製品と本書をご持参またはご送付ください。 なお、修理ご依頼のご持参、お持ち帰りの場合の交通費、またご送付される場合の送付費用などはお客様のご負担になります。

2 保証期間内であっても、次の場合は有償修理になります。

①保証書のご提示がない場合、②保証書にお買い上げ日・お買い上げ店印がない場合、または、保証書記入箇所の字句を書き換えられた場合、③誤ったご使用方法で故障または損傷した場合、④輸送・移動中の落下などお取り扱いが適当でないために生じた故障または損傷の場合、⑤火災・地震・水害・雷害などの天災地変およびその他の特殊な外部要因によって故障または損傷した場合、⑥本製品に異常がなく、本製品以外の部分(たとえば、電源・他の機器など)の不良を点検または改善した場合、⑦不当な修理や改造をされために故障または損傷した場合、⑥消耗品を交換した場合

3 この保証書は、日本国内だけで有効です。 This warranty is valid only in Japan.

4 この保証書は、再発行いたしませんので大切に保管してください。

5パソコンの故障・トラブルや、データの消失・破損は、当社の保証対象には含まれません。

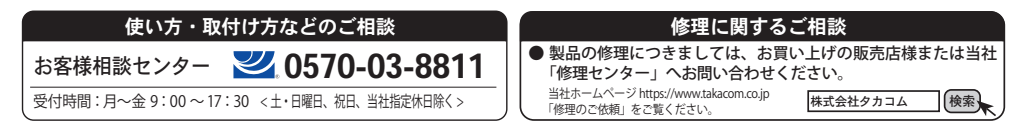

株式会社 夕力コム 本社・工場/〒 509-5202 岐阜県土岐市下石町西山 304-709